## Using Amcrest Smart Home Products with Amcrest View Pro

Amcrest Smart Home devices such as deterrent cameras, battery cameras, or other related Amcrest Smart Home devices can connect to both the Amcrest Smart Home app as well as the Amcrest View Pro app.

Since Amcrest Smart Home devices function primarily on a cloud-based platform setting up an Amcrest Smart Home device to the Amcrest View Pro app will result in **only live view being available and must be set up** <u>first</u> **using the Amcrest Smart Home app**.

For more information on how to setup your specific device using the Amcrest Smart Home app, please refer to the Quick Start Guide for your specific device.

If you would like to view your Amcrest Smart Home devices using the Amcrest View Pro app, please refer to the information provided below.

## Setting Up an Amcrest Smart Home Device Using Amcrest View Pro

Please make sure your mobile device and Amcrest Smart Home device are connected to the same network during setup.

Step 1: Open the Amcrest View Pro app.

Step 2: Tap on the Settings ( ) icon in the upper left corner and tap on Device Manager. Then tap on Add Device.

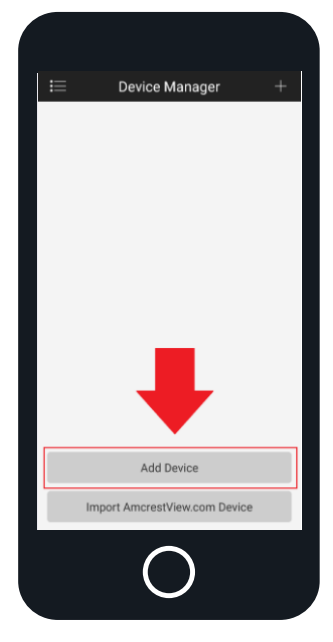

Step 3: Tap on Search Device.

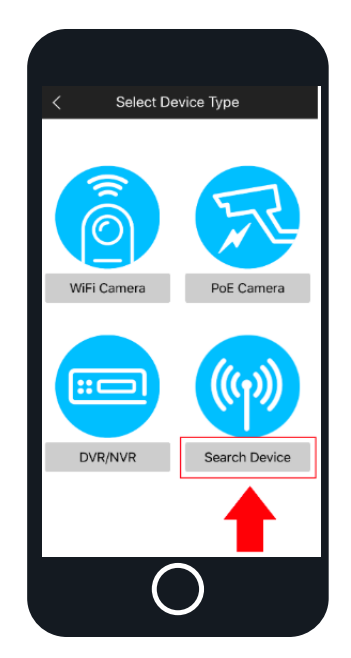

**Step 4:** Select your Amcrest Smart Home device from the **Device List.** Tap on **Connection Type** to continue.

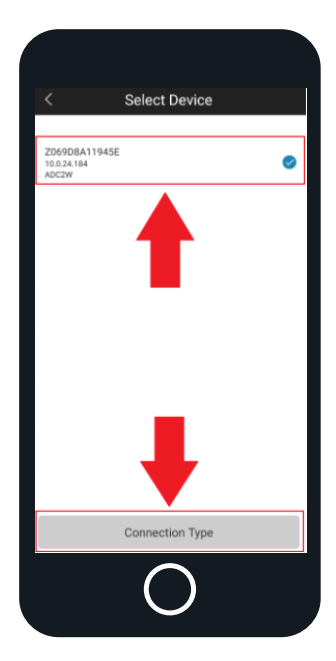

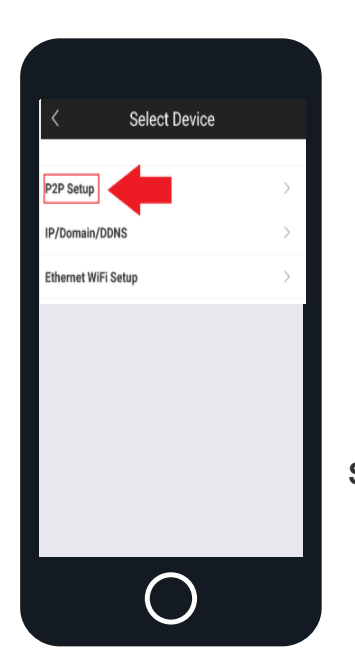

Step 5: Tap on P2P Setup

**Step 6:** Enter a name for your camera in the **Device Name** field and enter the password for your camera in the **Password (default is admin)** field. If this is your first time viewing your camera, make sure the default username and password are both **admin.** Tap **Start Live View** to continue.

| < P2F                        | P Setup            |
|------------------------------|--------------------|
| Туре:                        | P2P Setup          |
| Device Name:                 | Amcrest Smart Home |
| S/N:                         | Z069D8A11945E      |
| Username:                    | admin              |
| Password (default is admin): | •••••• ③           |
| Live View:                   | Extra 🗧            |
| Playback:                    | Extra >            |
| Start Live View              |                    |
|                              |                    |
| 0                            |                    |

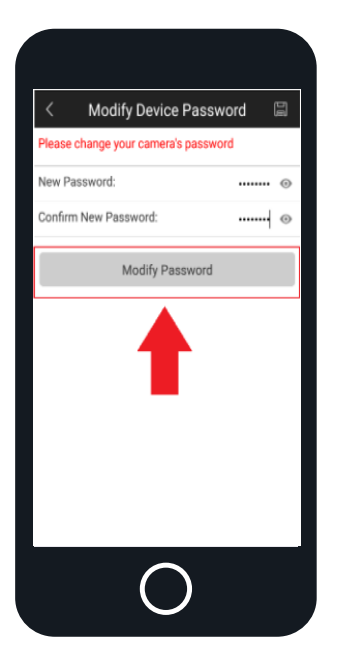

If this is a new camera setup the app will ask you to modify the default password. Enter a password between 8 - 32 characters for your device and tap **Modify Password**. iOS users click **OK** to continue.

Once the password has been modified you will be directed to the live view screen. Your Amcrest Smart Home device has now been added to your Amcrest View Pro app.

**Note:** Live view features such as, microphone, speaker, etc will be available in the Amcrest View Pro app. Other cloud-based features such as playback, configuration, etc. will <u>not</u> be available. To access and use these settings, please add your device into the Amcrest Smart Home app.

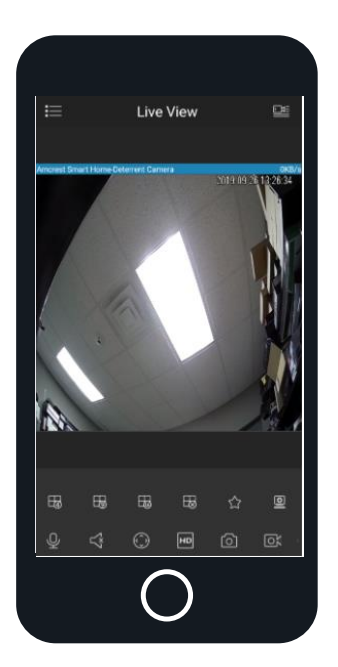